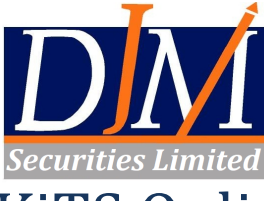

# **KiTS Online Trading Installation Guidelines**

Please follow the below mentioned procedure to install the new Online Trading Application in your Desktop.

## Step 1

Download and install **JAVA Runtime Environment** according to your operating system, the recommended version is Java 8 Update 40. If JAVA Runtime Environment is already installed please ignore this step.

https://djmtrade.com/website/index.aspx Click (Download) Tab.

## Step 2

Download the (KiTS) Online Trading Application from the link given below and install.

https://kits2.psx.com.pk/TradeCast/TradeCast.html

The KiTS application should now be downloaded onto your system and an icon should now be appearing on your desktop.

## Login procedure

After installation (as detailed above) please follow the below mentioned procedure to log into the KiTS) Online Trading Application once you have received the email from <u>noreply.kits@psx.com.pk</u> containing your login credentials (i.e. User ID and Password).

## Step 1

Open the (KiTS) Application from your desktop.

## Step 2

Please enter your **User ID** and **specific digits of your password** as received via on email from <u>noreply.kits@psx.com.pk</u> in the respective fields as shown in the image below. Then please click **"Login"**.

| 💩 Trade C | Cast v3.4.9 —                                                                                                    | × |
|-----------|----------------------------------------------------------------------------------------------------|---|
|           |                                                                                                    |   |
| User ID   | 0161234 Forgot Password?                                                                                                    |   |
| Password  |                                                                                                    |   |
|           | Please enter 2nd, 4th, 5th & 7th character of your password.                                                                |   |
|           | Login Cancel                                                                                                    |   |
|           | Example: If your <b>Password is q a Z s 1 2 q G</b> , you would be required to enter the missing characters in white boxes. |   |
|           | a s 2 q                                                                                                    |   |
|           | q a Z s 1 2 q G                                                                                                    |   |
|           |                                                                                                    |   |
|           |                                                                                                    |   |

A new windows will appear as shown below. Please read the information carefully and then click "Next".

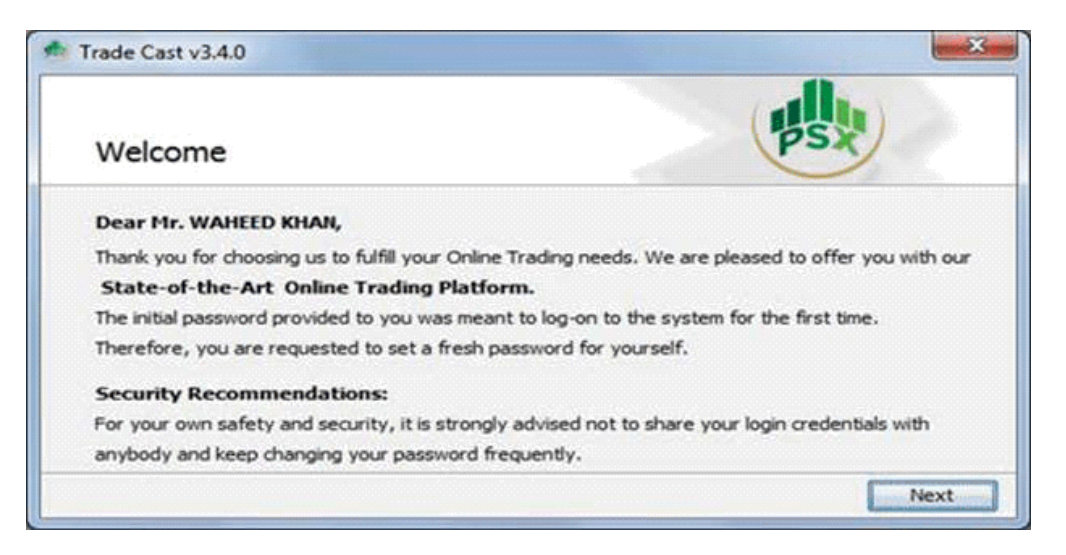

#### Step 4

Please input the password provided to you via email from <u>noreply.kits@psx.com.pk</u> in "Current Password" field and the input a new password of your choosing in the "New Password" and "Confirm Password" fields and then click "Apply".

Please note that the new password must be eight to twelve characters long and must contain alpha numeric characters

| eneral Change Password Cha            | inge PIN Set Preferred Account. Fonts                                       |
|---------------------------------------|-----------------------------------------------------------------------------|
| Current Password                      | •••••                                                                       |
| New Password                          | •••••                                                                       |
|                                       | Strong                                                                      |
| Confirm Password                      | •••••                                                                       |
| Note: New password<br>the length of e | f must contain alpha numeric characters with<br>eight to twelve characters. |

A new screen will open as shown below. Please select "**Create PIN now**" option and the click "**Next**".

| Getting Started                    | PSX                         |
|------------------------------------|-----------------------------|
| Congratulations!                   |                             |
| Your password has been change      | d successfully.             |
| To get full access of your trading | account, you require a PIN. |
| Create PIN now.                    |                             |
| Create PIN later.                  |                             |
|                                    | Next                        |

## Step 6

A new screen will open as shown below. Please read the information on the screen carefully and then click "Get Pass Code".

| Get Pass Cod  | e - Create PIN (Personal Identification Number)                                                                                                    | A                                                                                                    |
|---------------|----------------------------------------------------------------------------------------------------|----------------------------------------------------------------------------------------------------|
| Get Pass Code | Personal Identification Number - PIN is a 4-digit numeric<br>security to place orders, view transactions, account statement<br>To generate your PIN:<br>1. Go to 'Get Pass Code' tab on the left.<br>2. Input correct password, E-mail address and mobile in<br>Metropolitian Financial Services Ltd<br>3. Press the button 'Send me my Pass Code'.<br>4. 12-digit numeric Pass Code will be sent via SMS on y<br>5. This Pass Code will be valid for 30 minutes.<br>6. Within this time go to 'Create PIN' tab on the left.<br>7. Use this Pass Code to create your desired 4-digit nu<br>Security Recommendations: For your own safety and secu- | secret code used as an extra<br>s etc. on this platform.<br>unber as registered with <b>Habi</b><br>our mobile phone.<br>meric PIN.<br>urity, it is strongly advised that |
|               |                                                                                                    | Get Pass Code                                                                                                    |

A new window will appear, please enter your registered information (registered E-mail and mobile number) and click **"Send me my Pass code"** 

| 💩 Create PIN  |                                                  | ×                   |
|---------------|--------------------------------------------------|---------------------|
| Get Pass Co   | de - Create PIN (Personal Identification Number) |                     |
| New user      |                                                  |                     |
| Get Pass Code | User ID 016016                                   | ]                   |
| Create PIN    | Password ••••••                                  | *                   |
|               | E-mail                                           | *                   |
|               | Mobile No                                        | * i.e 9232134343431 |
|               | Already have Pass Code? Send me my Pass Code     |                     |
|               |                                                  |                     |
|               | Please enter your Password!.                     |                     |

# Step 8

A pop-up will appear as below notifying that you will receive an e-mail and an SMS shortly.

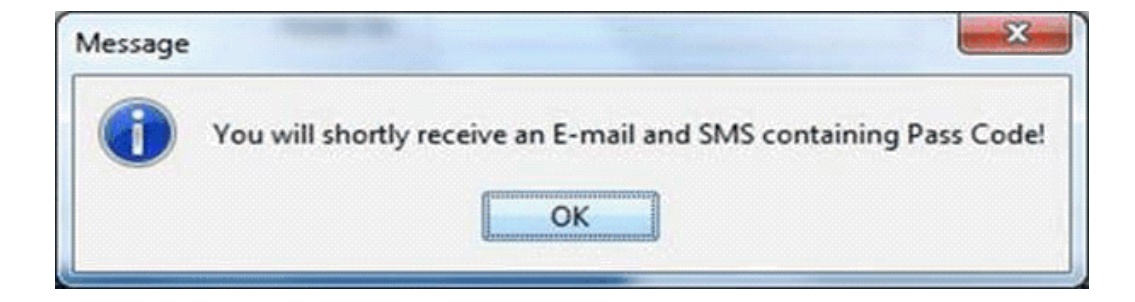

Now in the screen as shown below please enter your passcode as received via e-mail / SMS in the field "**Pass Code**" and any four digits of your choosing in the field "**New PIN**" and "**Confirm PIN**".

Now please click "Submit".

| Set Pass Code - Crea      | te PIN (Personal Identifi                       | cation Number)                                |     |
|---------------------------|-------------------------------------------------|-----------------------------------------------|-----|
| New user<br>Get Pass Code | Pass Code<br>New PIN<br>Confirm PIN<br>Don't ha | 225459236239<br>••••<br>••••<br>ve Pass Code? | ait |

You will now receive a confirmation message (shown below) that you pin has been created.

|                            | X                          |
|----------------------------|----------------------------|
| Your PIN has been created! |                            |
| ОК                         |                            |
|                            | Your PIN has been created! |

You should now be logged into your online trading account successfully which you can now use as normal. A screen shot of the New (KiTS) online trading application is shown below for your convenience.

| 🕭 D.J.M.Securities t.td Trade Cast v3.4.9 — 🖉 🗙                                                                                                    |                                                                                           |                                   |             |                |                 |                  |           |         |       |      |          |                    |        |          |           |                  |              |            |            |             |
|----------------------------------------------------------------------------------------------------|-------------------------------------------------------------------------------------------|-----------------------------------|-------------|----------------|-----------------|------------------|-----------|---------|-------|------|----------|--------------------|--------|----------|-----------|------------------|--------------|------------|------------|-------------|
| File View Order Monitor Inquiry Tools Themes Tickers Help Connected @ PKT 11:56:55 Aug 31, 2023                                                                              |                                                                                           |                                   |             |                |                 |                  |           |         |       |      |          |                    |        |          |           |                  |              |            |            |             |
| 🕲 🗞 逆 📵 🔄 👝 🔟 📃 📰 🐨 🗧 🌒 🗐 📆 📆 🔜 📢 🛶 extore Default 🖂 🛶 👦 Capital Analytics                                                                                                   |                                                                                           |                                   |             |                |                 |                  |           |         |       |      |          |                    |        |          |           |                  |              |            |            |             |
| KSE Indices K KSE 100 > 45,584.60 (-659.95 \-1.43%) High: 46,358.01 (113.46 # 0.25%) Low: 45,538.51 (-706.04 \-1.53%) Adv: 58 Dec: 193 Unc: 17 Vol: 45,551m Mkt.vol: 89.004m |                                                                                           |                                   |             |                |                 |                  |           |         |       |      | 89.004m  |                    |        |          |           |                  |              |            |            |             |
|                                                                                                    |                                                                                           |                                   |             |                |                 |                  |           |         |       |      |          |                    |        |          |           |                  |              |            |            |             |
|                                                                                                    |                                                                                           |                                   |             |                |                 |                  |           |         |       |      |          | (=ux               |        |          |           |                  |              |            |            |             |
| st Profile and Profile 3rd Profile 3rd Profile Sector Watch Index Watch Future Watch Cap Watch Portfolo Watch                                                                |                                                                                           |                                   |             |                |                 |                  |           |         |       |      |          | 🚖 Details          |        |          |           |                  |              |            |            |             |
| 💽 Sc                                                                                                    | 🕑 Scrip Browse Scrip 🔍 CSAP Crescent Steel & Allied Products Limited - ENGINEERING Sector |                                   |             |                |                 |                  |           |         |       | Flag | Volume   | Buy                | Sel    | Volume   | Flag      |                  |              |            |            |             |
| Mkt                                                                                                    | Scrip                                                                                     | BVol                              | Buy         | Sell           | SVol            | LastPrice        | Change    | %Change | Trade | Dir  | LTrdTime | TotalVolume        | Low    | Ave      |           | dc 1             | 227.03       | 227.50     | 3          | dc          |
| REG                                                                                                    | ATRL                                                                                      | 1                                 | 227.03      | 227.50         | 518             | 227.50           | -4.25     | -1.83   | Trade | •    | 12:00:39 | 772,384            | 224.75 | 2: ^     |           | dc 1             | 227.02       | 227.50     | 5          | dc          |
| REG                                                                                                    | NML                                                                                       | 5,000                             | 62.50       | 62.80          | 25              | 62.90            | -0.10     | -0.16   | Trade | •    | 11:57:00 | 64,402             | 61.01  |          |           | dc 1             | l 227.01     | 227.50     | 500        | dc          |
| REG                                                                                                    | HBL                                                                                       | 50                                | 96.51       | 96.68          | 2,498           | 96.68            | -1.19     | -1.22   | Trade | •    | 11:59:35 | 816,915            | 96.00  |          |           | dc 3             | 3 227.00     | 227.50     | 10         | dc          |
| REG                                                                                                    | EPCL                                                                                      | 2,610                             | 40.96       | 41.00          | 952             | 41.00            | -0.34     | -0.82   | Trade | •    | 11:59:36 | 181,447            | 40.90  |          |           | dc 1             | 1 226.63     | 227.68     | 50         | dc          |
| REG                                                                                                    | UNITY                                                                                     | 3,094                             | 22.85       | 22.89          | 11,500          | 22.85            | 0.13      | 0.57    | Trade | •    | 12:00:14 | 694,151            | 22.45  |          |           | dc 400           | 226.56       | 227.70     | 10         | dc          |
| REG                                                                                                    | NBP                                                                                       | 6,000                             | 21.76       | 21.80          | 5,500           | 21.80            | -0.35     | -1.58   | Trade | •    | 11:57:03 | 143,500            | 21.76  |          |           | dc 9             | 226.51       | 227.70     | 10         | dc          |
| REG                                                                                                    | PSO                                                                                       | 1,930                             | 114.12      | 114.37         | 200             | 114.38           | -1.60     | -1.38   | Trade | •    | 12:00:10 | 607,564            | 113.50 | 1        |           | dc 995           | 226.50       | 227.78     | 250        | oc<br>de    |
| REG                                                                                                    | TRG                                                                                       | 2,070                             | 90.28       | 90.48          | 100             | 90.49            | 0.27      | 0.30    | Trade | •    | 12:00:26 | 572,001            | 89.60  |          |           | dc 200           | 226.30       | 227.01     | 420        | dc          |
| REG                                                                                                    | AKBL                                                                                      | 500                               | 15.41       | 15.45          | 1,000           | 15.40            | -0.10     | -0.65   | Trade | •    | 10:55:12 | 47,000             | 15.40  |          |           |                  | 220.30       | 227.01     | 155        |             |
| REG                                                                                                    | SSGC                                                                                      | 1                                 | 8.59        | 8.60           | 14,900          | 8.60             | -0.04     | -0.46   | Trade | •    | 12:00:22 | 77,316             | 8.56   | _        |           |                  |              |            |            |             |
| REG                                                                                                    | OGDC                                                                                      | 600                               | 94.82       | 94.90          | 145             | 94.90            | 0.65      | 0.69    | Irade | ,    | 11:59:27 | 4,606,087          | 94.21  |          | 214.      | 37 1,616         | 226.52       | 227.69     | 1,413      | 249.13      |
| REG                                                                                                    | CSAP                                                                                      | 500                               | 24.01       | 24.76          | 5,000           | 24.70            | -0.06     | -0.24   | Trade | •    | 11:44:23 | 1,000              | 24.69  | _        | Lower Lo  | k Tot. Vol.      | Avg. Prc.    | Avg. Prc.  | Tot. Vol.  | Upper Cap   |
| REG                                                                                                    | ENGRO                                                                                     | 1,085                             | 251.50      | 251.75         | 5,000           | 251.50           | -1.79     | -0.71   | Trade | •    | 12:00:34 | 114,945            | 250.00 | -2       | Attock Re | finery Limited - | REFINERY Se  | ctor       |            | ®-          |
| REG                                                                                                    | BAHL                                                                                      | 3                                 | 51.49       | 51.50          | 4,100           | 51.50            | -2.08     | -3.88   | Trade | •    | 12:00:42 | 1 225 725          | 51.50  | - 1      | C         |                  |              |            |            |             |
| REG                                                                                                    | IPLP                                                                                      | 1,500                             | 12.52       | 12.54          | 100             | 12.52            | -0.17     | -1.34   | Trade |      | 12:00:21 | 1,335,725          | 12.49  | - 1      | Market D  | epth By Price    | -×           |            |            | *-0×        |
| REG                                                                                                    | MCP                                                                                       | 500                               | 124.01      | 124.00         | 4 090           | 124.00           | -0.01     | -0.15   | Trade |      | 12:00:27 | 20,500             | 124.75 | 12       | -         |                  |              |            |            |             |
| REG                                                                                                    | PTC                                                                                       | 1.000                             | 5 70        | 134.99<br>E 72 | 4,500           | 5 70             | -4.41     | -5.10   | Trade |      | 11:20:26 | 550,525            | 134.75 | 1.       | REG 🗸     | ATRL             | 22           | 7.50       |            | 奎 Details   |
| PEG                                                                                                    | TREET                                                                                     | 1,000                             | 15.60       | 15.65          | 1,000           | 15.60            | -0.14     | -0.10   | Trade |      | 12:00:14 | 569,470            | 15.00  |          | No. of Or | Volume           | Buy          | Sel        | Volume     | No. of Or   |
| REG                                                                                                    | BAFI                                                                                      | 201                               | 39.80       | 39.99          | 3 141           | 40.00            | -0.78     | -1.91   | Trade | •    | 11:58:24 | 512 320            | 39.15  | — , , l  |           | 1 1              | 227.03       | 227.50     | 518        | 4           |
| <                                                                                                    | DAL                                                                                       | 201                               | 55.00       | 55.55          | 5,141           | 40.00            | 0.70      | 1.51    |       |      | 11.50.24 | 512,520            | 55.15  | >        |           | 1 1              | 1 227.02     | 227.68     | 50         | 1           |
|                                                                                                    |                                                                                           |                                   |             |                |                 |                  |           |         |       |      |          |                    |        |          |           | 1 1              | l 227.01     | 227.70     | 20         | 2           |
| Mess                                                                                                    | age Window 🛛 🚬 🗙                                                                          |                                   |             |                |                 |                  |           |         |       |      |          |                    | ,      | ×        |           | 1 3              | 3 227.00     | 227.78     | 250        | 1           |
|                                                                                                    | _                                                                                         |                                   |             |                |                 | 1.4              |           |         |       |      |          |                    |        | _        |           | 1 1              | 1 226.63     | 227.81     | 420        | 1           |
| 😴 Activ                                                                                                    | ity 📜 Orders 🏑                                                                            | Announcements                     | News D3     | M 🏰 Board M    | eetings 🛛 🐞 Ale | rts 🛛 🛕 Margin ( | als , RSS |         |       |      |          |                    |        |          |           | 1 400            | 226.56       | 227.84     | 155        | 1           |
| REG Mar                                                                                                    | ket is Open<br>ket is Open                                                                |                                   |             |                |                 |                  |           |         |       |      |          |                    |        | ^        |           | 1 9              | 226.51       | 227.88     | 2,000      | 1           |
| Outsta                                                                                                    | nding Log(s) loaded su                                                                    | uccessfully!                      |             |                |                 |                  |           |         |       |      |          |                    |        |          |           | 3 1,200          | 226.50       | 227.90     | 2,110      | 3           |
| IPO Mar                                                                                                    | ket is Open                                                                               | andalizada en el seciello della M | new een als |                |                 |                  |           |         |       |      |          |                    |        |          |           | 2 20             | 220.23       | 227.93     | 520        |             |
| ODL Mar                                                                                                    | ket is Open                                                                               | adistied with hits 1.             | psx.com.pk  |                |                 |                  |           |         |       |      |          |                    |        |          |           | 1 10             | 220.20       | 227130     | 10         |             |
| Trade                                                                                                    | Server: Connection es                                                                     | tablished with kits 1             | .psx.com.pk |                |                 |                  |           |         |       |      |          |                    |        |          |           |                  |              |            |            |             |
| SQR Ma<br>Equity                                                                                                    | rket is Pre-Open<br>Watches Profile loade                                                 | d successfully!                   |             |                |                 |                  |           |         |       |      |          |                    |        |          | 214.      | 37 1,646         | 226.51       | 227.85     | 6,053      | 249.13      |
| PKT 11:                                                                                                    | 57:15 - Welcome to PS                                                                     | SX Trading Terminal               |             |                |                 |                  |           |         |       |      |          |                    |        |          | Lower Lo  | k Tot. Vol.      | Avg. Prc.    | Avg. Prc.  | Tot. Vol.  | Upper Cap   |
|                                                                                                    |                                                                                           |                                   |             | _              |                 |                  |           |         |       |      |          |                    |        | ¥        | Attock Re | finery Limited   | REFINERY Se  | ctor       |            | Ś           |
| D.1.M See                                                                                                    | curities Ltd.                                                                             |                                   |             |                |                 |                  |           |         |       |      | c        | onnection Strength | Feed:  | Server 🗖 | Connected | rade Server      | onnected Sta | tus Opened | Previous \ | (ol 200.22m |
|                                                                                                    |                                                                                           |                                   |             |                |                 |                  |           |         |       |      |          |                    | ())    |          |           |                  |              | 1          | A (1) 124  |             |